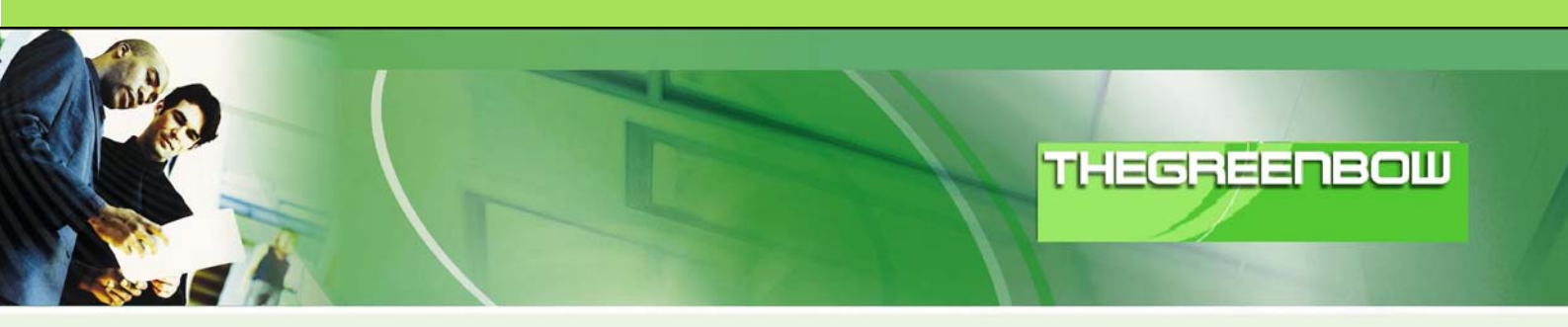

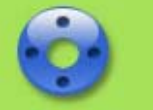

# TheGreenBow IPSec VPN Client

## **Configuration Guide**

## Opengear IPSec gateway (IM4200, IMG4000 & ACM5000)

WebSite: <u>http://www.thegreenbow.com</u>

Contact: <u>support@thegreenbow.com</u>

 Configuration Guide written by:

 Writer:
 support@opengear.com

 Company:
 www.opengear.com

|   |   |      |        |   |     | 1000 |      |         |         |
|---|---|------|--------|---|-----|------|------|---------|---------|
|   | _ |      |        |   | -   | _    |      |         |         |
| _ |   | _    |        |   |     | _    | 1000 | 0.301   | 110101  |
|   |   |      | 112201 | _ | 1.1 |      | 8009 | 4 6 6 4 |         |
|   |   | <br> | _      | _ |     | -    |      |         | 1.1.0.1 |
|   |   |      |        |   |     |      |      |         |         |
|   |   | 100  |        |   |     |      |      |         |         |

| Doc.Ref     | tgbvpn_ug-Opengear-en |
|-------------|-----------------------|
| Doc.version | 0.9 – Nov 2009        |
| VPN version | 4.x                   |

## Table of contents

| Intro | duction                                                                                                    | . 3          |
|-------|----------------------------------------------------------------------------------------------------|--------------|
| 1.1   | Goal of this document                                                                                                    | . 3          |
| 1.2   | VPN Network topology                                                                                                    | . 3          |
| 1.3   | Opengear Restrictions                                                                                                    | . 3          |
| 1.4   | Opengear VPN gateway                                                                                                    | . 3          |
| 1.5   | Opengear VPN gateway product info                                                                                                    | . 3          |
| Ope   | ngear VPN configuration                                                                                                    | . 4          |
| 2.1   | Enable the Opengear VPN gateway                                                                                                    | 4            |
| The   | GreenBow IPSec VPN Client configuration                                                                                                    | . 7          |
| 3.1   | VPN Client Phase 1 (IKE) Configuration                                                                                                    | . 7          |
| 3.2   | VPN Client Phase 2 (IPSec) Configuration                                                                                                    | . 8          |
| 3.3   | Open IPSec VPN tunnels                                                                                                    | . 8          |
| Tool  | ls in case of trouble                                                                                                    | 10           |
| 4.1   | A good network analyser: Wireshark                                                                                                    | 10           |
| VPN   | I IPSec Troubleshooting                                                                                                    | 11           |
| 5.1   | « PAYLOAD MALFORMED » error (wrong Phase 1 [SA])                                                                                                    | 11           |
| 5.2   | « INVALID COOKIE » error                                                                                                    | 11           |
| 5.3   | « no keystate » error                                                                                                    | 11           |
| 5.4   | « received remote ID other than expected » error                                                                                                    | 11           |
| 5.5   | « NO PROPOSAL CHOSEN » error                                                                                                    | 12           |
| 5.6   | « INVALID ID INFORMATION » error                                                                                                    | 12           |
| 5.7   | I clicked on "Open tunnel", but nothing happens                                                                                                    | 12           |
| 5.8   | The VPN tunnel is up but I can't ping I                                                                                                    | 12           |
| Con   | tacts                                                                                                    | 14           |
|       | Intro<br>1.1<br>1.2<br>1.3<br>1.4<br>1.5<br>Ope<br>2.1<br>The<br>3.1<br>3.2<br>3.3<br>Tool<br>4.1<br>VPN<br>5.1<br>5.2<br>5.3<br>5.4<br>5.5<br>5.6<br>5.7<br>5.8<br>Con | Introduction |

| Doc.Ref     | tgbvpn_ug-Opengear-en |
|-------------|-----------------------|
| Doc.version | 0.9 – Nov 2009        |
| VPN version | 4.x                   |

## 1 Introduction

#### 1.1 Goal of this document

This configuration guide describes how to configure the GreenBow IPSec VPN Client software with an Opengear console server VPN gateway to establish VPN connections to remotely access the console server, attached serial devices and devices on its management LAN.

#### 1.2 VPN Network topology

In our VPN network example (diagram hereafter), we will connect the GreenBow IPSec VPN Client software to the Management LAN behind the Opengear VPN gateway. The VPN client is connected to the Internet with a DSL connection or through a LAN. All the addresses in this document are given for example purpose.

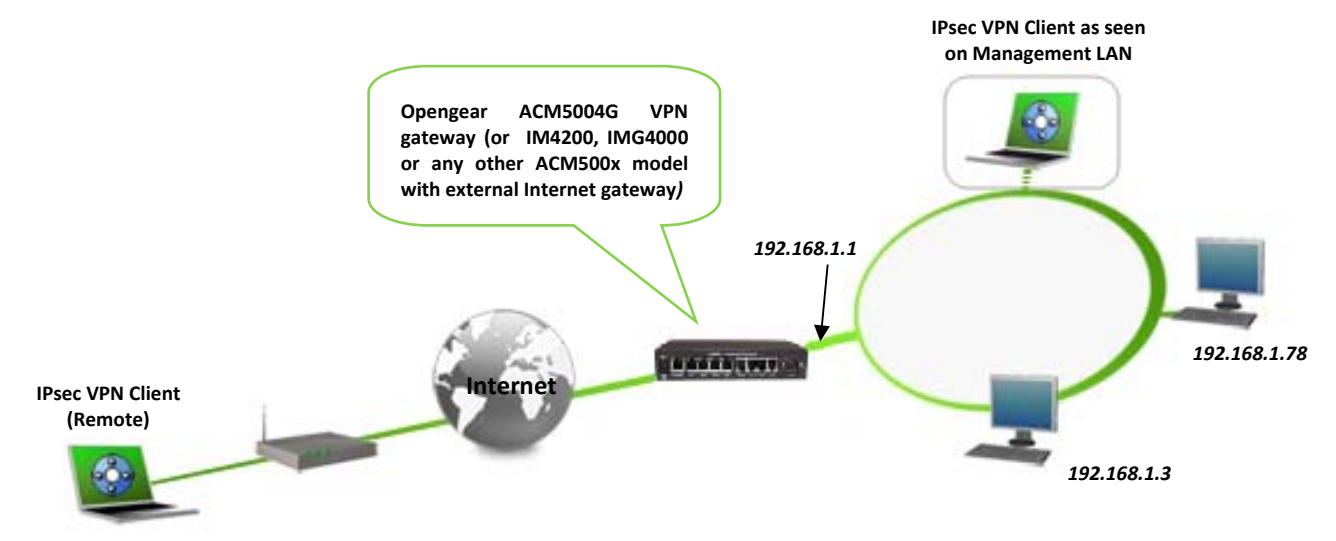

#### 1.3 Opengear Restrictions

Opengear firmware version 2.8.1 or later is required to work with the TheGreenBow IPSec VPN client. This firmware can be downloaded from <a href="http://www.opengear.com/download.html">http://www.opengear.com/download.html</a>.

#### 1.4 Opengear VPN gateway

Our tests and VPN configuration have been conducted with Opengear firmware release 2.8.1.

#### 1.5 Opengear VPN gateway product info

Opengear's ACM5000, IMG4000 and IM4200 Console Servers each include Openswan, a Linux IPSec implementation.

The Opengear IPSec VPN gateway function is available in the ACM5004G Console Server which connects directly to the wireless Internet. The Opengear IMG4216-25, IMG4004-5, IM4208-2/4216-2/4248-2 and ACM5002/5003/5004 model Console Servers can also serve as a VPN gateway when connected to the Internet through an appropriately configured Internet gateway. These products are referred to collectively in this document as the Opengear VPN gateway.

All product info, user guides and frequently asked questions for the products that provide the Opengear VPN gateway can be found on the Opengear website: <u>www.opengear.com</u>

| Opengear Product page       | www.opengear.com/products.html    |
|-----------------------------|-----------------------------------|
| Opengear User Guide         | www.opengear.com/download/manual/ |
| Opengear FAQ/Knowledge Base | www.opengear.com/faq.html         |

| THEG | RE | ÉD | BØ | 6111161 |
|------|----|----|----|---------|
|      |    |    |    |         |

| Doc.Ref     | tgbvpn_ug-Opengear-en |
|-------------|-----------------------|
| Doc.version | 0.9 – Nov 2009        |
| VPN version | 4.x                   |

## 2 Opengear VPN configuration

The IMG4216-25, IMG4004-5, IM4208-2/4216-2/4248-2 and ACM5002/5003/5004(M/W) require an Internet gateway (such as DSL router) with port forwarding configured for port 500 UDP and protocol 50 (ESP). The ACM5004G is a cellular VPN end-point connected directly to the wireless Internet, and generally requires static (persistent) IP addresses.

TheGreenBow IPSec VPN client enables the remote administrator to connect to a remote Opengear VPN gateway over the Internet. Through this secure VPN connection the administrator can access the *console server* and attached serial consoles, and networked devices on the Management LAN.

Configuration of IPSec is quite complex so Opengear provides a simple GUI interface for basic set up as described below. However for more detailed information on configuring Openswan IPSec at the command line refer <u>wiki.openswan.org</u>, <u>www.thegreenbow.com/doc/tgbvpn\_cg\_Linux\_en.pdf</u> or <u>www.opengear.com/fag.html</u>

This section describes how to build an IPSec VPN configuration with your Opengear VPN gateway.

#### 2.1 Enable the Opengear VPN gateway

- > Connect to the management console on your Opengear VPN gateway
- Select IPSec VPN on the Serial & Networks menu and click Add (or Edit to update an existing IPSec Tunnel)
- In Tunnel Name enter any descriptive name you wish to identify the IPSec Tunnel you are adding (such as WestStOutlet-VPN).
- The Opengear VPN gateway will already have been assigned a System Name when it was configured (eg img4004-5) using Administration in the System menu

| Doc.Ref     | tgbvpn_ug-Opengear-en |
|-------------|-----------------------|
| Doc.version | 0.9 – Nov 2009        |
| VPN version | 4.x                   |
|             |                       |

| opengear                                                                                        |                            | Uptime: 0 days, 1 hours, 59 mins, 45 secs Current User: root Association Backup Leg                                                                 | Out                   |
|-------------------------------------------------------------------------------------------------|----------------------------|----------------------------------------------------------------------------------------------------|-----------------------|
|                                                                                                 |                            | Serial & Network: IPsec VI                                                                                                    | PN                    |
| erial & Network                                                                                 | Add IDsoc Tunnol           |                                                                                                    |                       |
| Users & Groups                                                                                  | Add Ir sec Tunner          |                                                                                                    |                       |
| Authentication<br>Network Hosts                                                                 | Tunnel Name                | A descriptive name for the IPsec tune !                                                                                                    |                       |
| Original Connections     Original Connections     Original Connections     Original Connections | Authentication<br>Method   | <ul> <li>RSA digital signatures</li> <li>Shared secret (PSK)</li> <li>Authenticate using RSA digital signatures or a shared secret (PSK)</li> </ul> | Descriptive name e.g. |
| Environmental     Managed Devices                                                               | Generate Keys              | RSA digital signatures cannot be used until IPsec RSA keys have been generated                                                                      | WestStOutlet-VPN89    |
| lerts & Logging                                                                                 |                            | Click here to generate keys.                                                                                                    |                       |
| <ul> <li>Port Log</li> <li>Alerts</li> <li>SMTP &amp; SMS</li> <li>SNMP</li> </ul>              | Authentication<br>Protocol | <ul> <li>FSP</li> <li>AH</li> <li>Authenticate as part of ESP encryption or separately using the AH protocol</li> </ul>                             |                       |
| ystem<br>Administration<br>SSL Certificates<br>Configuration Backup                             | Left ID                    | The identifier for this end of the tunnel, should include a fully qualified domain name preceded by (0), e.g. left.@example.com                     |                       |
| Firmware     IP     Date & Time     Dial     Services                                           | Right ID                   | The identifier for the other end of the tunnel, should include a fully qualified domain name preceded by @, e.g. <i>ripht@example.com</i>           |                       |
| DHCP Server<br>Naglos<br>Configure Dashboard                                                    | Left Address               | The public IP or DNS address of this end of the tunnel, leave blank to use the interface of the default route                                       |                       |
| Port Access     Active Users     Statistics     Support Report                                  | Right Address              | The public IP or DNS address of the other end of the tunnel, leave blank if it is dynamic                                                           |                       |
| Syslog<br>UPS Status<br>RPC Status<br>Environmental Status                                      | Left Subnet                | The private subnet behind this end of the tunnel in CIDR notation, e.g.<br>192.168.123.0/24, leave blank to allow connections to this host only     |                       |
| anage<br>Devices<br>Port Logs                                                                   | Right Subnet               | The private subnet behind the other end of the tunnel in CIDR notation, e.g.<br>192.168.123.0/24, leave blank to connect to a single host           |                       |
| Host Logs<br>Power<br>Terminal                                                                  | Initiate Tunnel            | Initiate the tunnel connection from this end                                                                                                    |                       |

*Note:* IPSec VPN connections are generally *peer to peer* connections (between gateways and gateways) rather than *client server* connections. So for convenience in the Opengear GUI in the Opengear VPN gateway is referred to as the Left or Local host/gateway, and TheGreenBow is the Remote or Right host/gateway

- Select *Shared secret (PSK)* as the **Authentication Method** to be used
- You will need to enter a passphrase (Pre Shared Key) and this same passphrase must be entered into TheGreenBow VPN Client software (such as 0123456789)

| opengear                                          |                          | System Name: img4004-5 Model: IMG4004-5 Firmware: 2.8.1<br>Uptime: 0 days, 2 hours, 4 mins, 30 secs Current User: root                                     | ackup      | Log Out |                   |
|---------------------------------------------------|--------------------------|----------------------------------------------------------------------------------------------------|------------|---------|-------------------|
|                                                   |                          | Serial & Networ                                                                                                    | 'k: IPse   | ec VPN  |                   |
| erial & Network<br>Serial Port                    | Add IPsec Tunnel         |                                                                                                    |            |         |                   |
| Users & Groups<br>Authentication<br>Network Hosts | Tunnel Name              | A descriptive name for the IPsec tunnel                                                                                                    |            |         |                   |
| UPS connections<br>RPC Connections                | Authentication<br>Method | <ul> <li>RSA digital signatures</li> <li>Shared secret (PSK)</li> <li>Authenticate using RSA digital signatures or a shared secret (<u>PSK)</u></li> </ul> |            |         | Shared secret e g |
| Environmental<br>Managed Devices                  | Shared Secret<br>(PSK)   | A passphrase, must match the passphrase configured at the other                                                                                            | end of the | tunnel  | 0123456789        |

- In Authentication Protocol select the authentication protocol to be used. Either authenticate as part of ESP (Encapsulating Security Payload) encryption or separately using the AH (Authentication Header) protocol. Leave at default (ESP)
- > Leave the Left ID and Right ID fields blank

| THEGF | REE | ΠB | 6851969 |
|-------|-----|----|---------|
|       |     |    |         |

| Doc.Ref     | tgbvpn_ug-Opengear-en |
|-------------|-----------------------|
| Doc.version | 0.9 – Nov 2009        |
| VPN version | 4.x                   |

- Enter the public IP or DNS address of this Opengear VPN gateway (or if not an ACM5004G enter the address of the gateway device connecting it to the Internet) as the Left Address. You can leave this blank to use the interface of the default route
- In Right Address enter the public IP or DNS address of the remote end of the tunnel (only if the remote end has a static or dyndns address). Otherwise leave this blank
- If the Opengear VPN gateway is serving as a VPN gateway to a local subnet (e.g. the *console server* has a Management LAN configured) enter the private subnet details in Left Subnet. Use the CIDR notation (where the IP address number is followed by a slash and the number of 'one' bits in the binary notation of the netmask). For example 192.168.0.0/24 indicates an IP address where the first 24 bits are used as the network address. This is the same as 255.255.255.0. If the VPN access is only to the console server itself and to its attached serial console devices then leave Left Subnet blank
- If there is a VPN gateway at the remote end, enter the private subnet details in Right Subnet. Again use the CIDR notation and leave blank if there is only a remote host
- Select Initiate Tunnel if the tunnel connection is to be initiated from the Left console server end. This can only be initiated from the VPN gateway (Left) if the remote end was configured with a static (or dyndns) IP address
- Click Apply to save changes

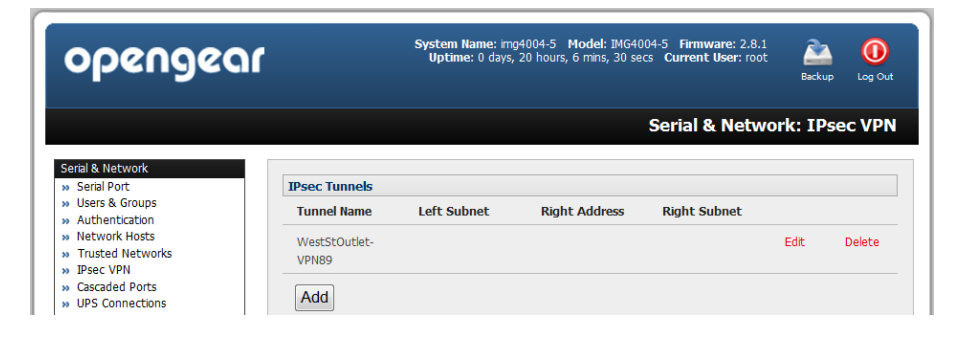

|  | Doc.Ref     | tgbvpn_ug-Opengear-en |
|--|-------------|-----------------------|
|  | Doc.version | 0.9 – Nov 2009        |
|  | VPN version | 4.x                   |

## 3 TheGreenBow IPSec VPN Client configuration

This section describes the required configuration to connect to a Opengear VPN gateway via VPN connections. To download the latest release of TheGreenBow IPSec VPN Client software, please go to <a href="http://www.thegreenbow.com/vpn down.html">http://www.thegreenbow.com/vpn down.html</a>.

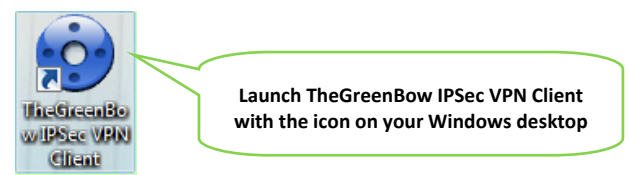

### 3.1 VPN Client Phase 1 (IKE) Configuration

| TheGreenBow VPN Clien                          | t L                                                                                                    |            |                                                                                                    |
|------------------------------------------------|----------------------------------------------------------------------------------------------------|------------|----------------------------------------------------------------------------------------------------|
|                                                | Phase1 (Authentication)                                                                                                    | VPN Client | Enter the Gateway Name of the remote Opengear VPN gateway                                                                                |
| Parameters                                     | Name iimg4004_5                                                                                                    |            | Select Any                                                                                                    |
| Connections     Root     Gateway1     Gateway2 | Remote Gateway 213.190.70.35      Preshared Key      Confirm:     Confirm:     Certificate     Certificate Management                                  |            | Enter the remote address (an<br>explicit IP address or a DNS<br>Name) of the Opengear VPN<br>gateway (or of the its Internet<br>gateway) |
|                                                | IKE     Encryption     3DES     P1 Ad       Authentication     SHA-1     Image: SHA-1     Image: SHA-1       Key Group     DH2 (1024)     Image: SHA-1 | vanced     | Enter the shared secret e.g.<br>0123456789                                                                                               |
| VPN ready                                      | Save                                                                                                    | & Apply    |                                                                                                    |

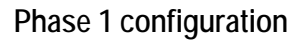

- To create Phase 1 (IKE) you will need to enter the remote Opengear VPN gateway's System Name (Name) and IP address or DNS name (Remote Gateway)
- Select use Preshared Key for User Authentication with the Opengear VPN gateway entering the same keys that were configured on the remote Opengear VPN gateway
- Click Save & Apply to save the settings

The above configuration is one example of what can be accomplished in term of User Authentication. You may want to refer to either the Opengear User Manual or TheGreenBow IPSec VPN Client software User Guide for more details on configuring Certificates and other advanced options.

| Doc.Ref     | tgbvpn_ug-Opengear-en |
|-------------|-----------------------|
| Doc.version | 0.9 – Nov 2009        |
| VPN version | 4.x                   |

#### 3.2 VPN Client Phase 2 (IPSec) Configuration

- To create a Phase2 right click the Phase 1 policy that was added in the left hand panel (e.g. the new gateway "img4005-5" added above) and click Add Phase 2
- > Fill in the appropriate fields for the Phase 2 settings, shown in the following screenshot:

| TheGreenBow VPN Client     File VPN Configuration Vie THEGREENBOU           | w Tools ?<br>IPSec VPN Cli                                                                                                    | Same as the Tunnel Name you<br>entered in the Opengear VPN<br>gateway e.g. <i>WestStOutlet-VPN89</i>                                                                                                    |
|-----------------------------------------------------------------------------|----------------------------------------------------------------------------------------------------|----------------------------------------------------------------------------------------------------|
| 💫 Console                                                                   | Phase2 (IPSec Configuration)                                                                                                    |                                                                                                    |
| Parameters                                                                  | Name WestStOutlet_VPN                                                                                                    | Leave as 0.0.0.0                                                                                                    |
| Root     Stylest     Gateway1     Bobtunnel     Simg4004_5     WestStOutlet | Address type Single address<br>Remote host address 192 . 168 . 254 . 154<br>Subnet Mask 255 . 255 . 0<br>ESP<br>Encryption 3DES<br>Authentication SHA-1<br>Mode Tunnel | If you are VPN connecting to the console -<br>select Single address and enter the IP<br>address of the remote the Opengear VPN<br>gateway.<br>If you are also VPN connecting to devices<br>on the Management LAN remote select<br>Subnet address and enter the IP address<br>(and subnet mask) of the remote |
|                                                                             | PFS Group DH2 (1024)  Open Tunnel                                                                                                    | Ivianagement LAIV                                                                                                    |
|                                                                             | Save & Apply                                                                                                    |                                                                                                    |
| VPN ready                                                                   | Tunnel                                                                                                    | Ø                                                                                                    |

Phase 2 Configuration

#### 3.3 Open IPSec VPN tunnels

Once both Opengear VPN gateway and TheGreenBow IPSec VPN Client software have been configured you are ready to open VPN tunnels. First make sure you enable your firewall with IPSec traffic.

- Click on "Save & Apply" to take into account all modifications we've made on your VPN Client configuration
- Click on "Open Tunnel", or generate traffic that will automatically open a secure IPSec VPN Tunnel (e.g. ping, IE browser)
- Select "Connections" to see opened VPN Tunnels

|  | Doc.Ref     | tgbvpn_ug-Opengear-en |
|--|-------------|-----------------------|
|  | Doc.version | 0.9 – Nov 2009        |
|  | VPN version | 4.x                   |

| 😧 TheGreenBow VPN Client                    |                     |           |        |              |  |  |  |
|---------------------------------------------|---------------------|-----------|--------|--------------|--|--|--|
| File VPN Configuration View Tools ?         |                     |           |        |              |  |  |  |
| THEGREENBOW                                 |                     |           | IPSec  | c VPN Client |  |  |  |
| 😣 Console                                   | Tunnels view        |           |        |              |  |  |  |
| Parameters                                  |                     |           | Connec | tion Panel   |  |  |  |
| S Connections                               | Host                | IP        | Mode   | Crypto       |  |  |  |
| Root                                        | Sateway2-Tunnel1-P2 | 192.168.2 | Tunnel | ESP 3DE      |  |  |  |
| ⊕ S Gateway1<br>⊡ S Gateway2<br>— O Tunnel1 |                     |           | Cl     | ose Tunnel   |  |  |  |
|                                             |                     |           | Sa     | ve & Apply   |  |  |  |
| VPN Tunnel opened                           |                     |           |        | Tunnel 🖸     |  |  |  |

Select "Console" if you want to access to the IPSec VPN logs and adjust filters to display less IPSec messaging. The following example shows a successful connection between TheGreenBow IPSec VPN Client and a Opengear VPN gateway.

| 📀 VPN Conso                                                                                                    | le ACTIVE                                                                                                    |                                                                                                    |                                                                                                    |                                                                                                    |                                                                                                    |                                                              |
|----------------------------------------------------------------------------------------------------|----------------------------------------------------------------------------------------------------|----------------------------------------------------------------------------------------------------|----------------------------------------------------------------------------------------------------|----------------------------------------------------------------------------------------------------|----------------------------------------------------------------------------------------------------|--------------------------------------------------------------|
| Save                                                                                                    | Stop                                                                                                    | Clear                                                                                                    | Reset IKE                                                                                                    |                                                                                                    |                                                                                                    |                                                              |
| 20031102 1713<br>20091102 1713<br>20091102 1713<br>20091102 1713<br>20091102 1713<br>20091102 1713<br>20091102 1713<br>20091102 1713<br>20091102 1713<br>20091102 1713<br>20091102 1713 | 15 Default (SA G<br>15 Default (SA G<br>15 Default (SA G<br>15 Default (SA G<br>15 Default (SA G<br>15 Default (SA G<br>15 Default (SA G<br>15 Default (SA G<br>45 Default (SA G<br>45 Default (SA G | ateway2.P1) SEI<br>ateway2.P1) REI<br>ateway2.P1) SEI<br>ateway2.P1) SEI<br>ateway2.P1) SEI<br>ateway2.P1) SEI<br>ateway2.P1<br>1 done: initiator<br>ateway2.P1<br>ateway2.P1<br>ateway2.P1) SEI<br>ateway2.P1) SEI<br>ateway2.P1) REI | ND phase 1 Mai<br>CV phase 1 Mai<br>ND phase 1 Mai<br>(CV phase 1 Mai<br>ND phase 1 Mai<br>(CV phase 1 Mai<br>id 192.168.252.<br>1-P2) SEND pha<br>1-P2) SEND pha<br>ND Informational<br>CV Informational | n Mode [SA] [VID<br>n Mode [SA] [VID<br>n Mode [KEY_EX<br>n Mode [KEY_EX]<br>n Mode [HASH] [I<br>27, responder id 1<br>se 2 Quick Mode<br>se 2 Quick Mode<br>[HASH] [NOTIFY<br>[HASH] [NOTIFY | [VID] [VID] [VID] [VID]<br>[VID] [VID]<br>[VID] [VID]<br>[VID] [NAT_D] [NAT<br>D]<br>32.168.254.154<br>[HASH] [SA] [KEY_EXCH]<br>[HASH] [SA] [KEY_EXCH]<br>[HASH]<br>[Jwpe DPD_R_U_THERE]<br>[wpe DPD_R_U_THERE] | T_D]<br>T_D]<br>[NONCE] [ID] [ID]<br>NONCE] [ID] [ID]<br>ACK |
|                                                                                                    |                                                                                                    |                                                                                                    |                                                                                                    |                                                                                                    | Current line : 12                                                                                                    | max. lines : 10000                                           |

| Doc.Ref     | tgbvpn_ug-Ope  |
|-------------|----------------|
| Doc.version | 0.9 - Nov 2009 |
| VPN version | 4.x            |

## 4 Tools in case of trouble

Configuring an IPSec VPN tunnel can be a hard task. One missing parameter can prevent a VPN connection from being established. Some tools are available to find source of troubles during a VPN establishment.

\_ug-Opengear-en

#### 4.1 A good network analyser: Wireshark

Wireshark is a free software that can be used for packet and traffic analysis. It shows IP or TCP packets received on a network card. This tool is available on website <u>http://www.wireshark.org</u>. It can be used to follow protocol exchange between two devices. For installation and use details, read its specific documentation (<u>http://www.wireshark.org/docs/</u>).

|                                                 |                            |                                   |                    |           |                                 | - Incib |
|-------------------------------------------------|----------------------------|-----------------------------------|--------------------|-----------|---------------------------------|---------|
| No. 🗸                                           | Time                       | Source                            | Destination        | Protocol  | Info                            |         |
|                                                 | L 0.000000                 | 192.168.1.3                       | 192.168.1.2        | ISAKMP    | Identity Protection (Main Mode) |         |
|                                                 | 2 0.153567                 | 192.168.1.2                       | 192.168.1.3        | ISAKMP    | Identity Protection (Main Mode) |         |
|                                                 | 3 0.205363                 | 192.168.1.3                       | 192.168.1.2        | ISAKMP    | Identity Protection (Main Mode) |         |
| .                                               | 1 0.257505                 | 192.168.1.2                       | 192.168.1.3        | ISAKMP    | Identity Protection (Main Mode) |         |
|                                                 | 5 0.300882                 | 192.168.1.3                       | 192.168.1.2        | ISAKMP    | Identity Protection (Main Mode) |         |
|                                                 | 5 0.310186                 | 192.168.1.2                       | 192.168.1.3        | ISAKMP    | Identity Protection (Main Mode) |         |
| l ·                                             | 7 0.313742                 | 192.168.1.3                       | 192.168.1.2        | ISAKMP    | Quick Mode                      |         |
|                                                 | 3 0.321913                 | 192.168.1.2                       | 192.168.1.3        | ISAKMP    | Quick Mode                      |         |
| L 1                                             | 9 0.323741                 | 192.168.1.3                       | 192.168.1.2        | ISAKMP    | Quick Mode                      |         |
| 1                                               | 0.334980                   | 192.168.1.2                       | 192.168.1.3        | ISAKMP    | Quick Mode                      |         |
| 1                                               | L 0.691160                 | 192.168.1.3                       | 192.168.1.2        | ESP       | ESP (SPI=0x919bfabc)            |         |
| 1                                               | 2 1.692568                 | 192.168.1.3                       | 192.168.1.2        | ESP       | ESP (SPI=0x919bfabc)            |         |
| 1                                               | 3 1.693164                 | 192.168.1.2                       | 192.168.1.3        | ESP       | ESP (SPI=0x53a5925e)            |         |
| 1                                               | 1 2.693600                 | 192.168.1.3                       | 192.168.1.2        | ESP       | ESP (SPI=0x919bfabc)            |         |
| 1                                               | 5 2.694026                 | 192.168.1.2                       | 192.168.1.3        | ESP       | ESP (SPI=0x53a5925e)            |         |
|                                                 |                            |                                   |                    |           |                                 |         |
|                                                 |                            |                                   |                    |           |                                 |         |
| HEreme 1 (142 bytes on wire 142 bytes centured) |                            |                                   |                    |           |                                 |         |
|                                                 | and I (142 k<br>annat II ( | Syces on whie,<br>Spc: 00:50:04:s | d.f2.72 Dst. Of    | 0.10.h5.u | 07:2f.ff                        |         |
| Lacu                                            | ernet II, :                | 510.00.00.04.0                    | .u.i.z.i/3, DSt. V |           | V/ . 21 . 1 1                   |         |

| TH | EG | R | E | <br>B |  | 6111 | 61 |
|----|----|---|---|-------|--|------|----|
|    |    | 1 |   |       |  |      |    |

| Doc.Ref     | tgbvpn_ug-Opengear-en |
|-------------|-----------------------|
| Doc.version | 0.9 – Nov 2009        |
| VPN version | 4.x                   |

## 5 VPN IPSec Troubleshooting

#### 5.1 « PAYLOAD MALFORMED » error (wrong Phase 1 [SA])

114920 Default (SA CNXVPN1-P1) SEND phase 1 Main Mode [SA][VID] 114920 Default (SA CNXVPN1-P1) RECV phase 1 Main Mode [NOTIFY] 114920 Default exchange\_run: exchange\_validate failed 114920 Default dropped message from 195.100.205.114 port 500 due to notification type PAYLOAD\_MALFORMED 114920 Default SEND Informational [NOTIFY] with PAYLOAD\_MALFORMED error

If you have an « PAYLOAD MALFORMED » error you might have a wrong Phase 1 [SA], check if the encryption algorithms are the same on each side of the VPN tunnel.

#### 5.2 « INVALID COOKIE » error

115933 Default message\_recv: invalid cookie(s) 5918ca0c2634288f 7364e3e486e49105 115933 Default dropped message from 195.100.205.114 port 500 due to notification type INVALID\_COOKIE 115933 Default SEND Informational [NOTIFY] with INVALID\_COOKIE error

If you have an « INVALID COOKIE » error, it means that one of the endpoint is using a SA that is no more in use. Reset the VPN connection on each side.

#### 5.3 « no keystate » error

115315 Default (SA CNXVPN1-P1) SEND phase 1 Main Mode [SA][VID] 115317 Default (SA CNXVPN1-P1) RECV phase 1 Main Mode [SA][VID] 115317 Default (SA CNXVPN1-P1) SEND phase 1 Main Mode [KEY][NONCE] 115319 Default (SA CNXVPN1-P1) RECV phase 1 Main Mode [KEY][NONCE] 115319 Default (SA CNXVPN1-P1) SEND phase 1 Main Mode [ID][HASH][NOTIFY] 115319 Default ipsec\_get\_keystate: no keystate in ISAKMP SA 00B57C50

Check if the preshared key is correct or if the local ID is correct (see « Advanced » button). You should have more information in the remote endpoint logs.

#### 5.4 « received remote ID other than expected » error

120348 Default (SA CNXVPN1-P1) SEND phase 1 Main Mode [SA][VID] 120349 Default (SA CNXVPN1-P1) RECV phase 1 Main Mode [SA][VID] 120349 Default (SA CNXVPN1-P1) SEND phase 1 Main Mode [KEY][NONCE] 120351 Default (SA CNXVPN1-P1) RECV phase 1 Main Mode [KEY][NONCE] 120351 Default (SA CNXVPN1-P1) SEND phase 1 Main Mode [ID][HASH][NOTIFY] 120351 Default (SA CNXVPN1-P1) RECV phase 1 Main Mode [ID][HASH][NOTIFY] 120351 Default (SA CNXVPN1-P1) RECV phase 1 Main Mode [ID][HASH][NOTIFY] 120351 Default (SA CNXVPN1-P1) RECV phase 1 Main Mode [ID][HASH][NOTIFY] 120351 Default ike\_phase\_1\_recv\_ID: received remote ID other than expected support@thegreenbow.fr

The « Remote ID » value (see « Advanced » Button) does not match what the remote endpoint is expected.

|  | Doc.Ref     | tgbvpn_ug-Opengear-en |
|--|-------------|-----------------------|
|  | Doc.version | 0.9 – Nov 2009        |
|  | VPN version | 4.x                   |

#### 5.5 « NO PROPOSAL CHOSEN » error

115911 Default (SA CNXVPN1-P1) SEND phase 1 Main Mode [SA][VID] 115913 Default (SA CNXVPN1-P1) RECV phase 1 Main Mode [SA][VID] 115913 Default (SA CNXVPN1-P1) SEND phase 1 Main Mode [KEY][NONCE] 115915 Default (SA CNXVPN1-P1) RECV phase 1 Main Mode [KEY][NONCE] 115915 Default (SA CNXVPN1-P1) SEND phase 1 Main Mode [ID][HASH][NOTIFY] 115915 Default (SA CNXVPN1-P1) RECV phase 1 Main Mode [ID][HASH][NOTIFY] 115915 Default phase 1 done: initiator id c364cd70: 195.100.205.112, responder id c364cd72: 195.100.205.114, src: 195.100.205.112 dst: 195.100.205.114 CNXVPN1-CNXVPN1-P2) 115915 Default (SA SEND phase 2 Ouick Mode [SA][KEY][ID][HASH][NONCE] 115915 Default RECV Informational [HASH][NOTIFY] with NO\_PROPOSAL\_CHOSEN error 115915 Default RECV Informational [HASH][DEL] 115915 Default CNXVPN1-P1 deleted

If you have an « NO PROPOSAL CHOSEN » error, check that the « Phase 2 » encryption algorithms are the same on each side of the VPN Tunnel.

Check « Phase 1 » algorithms if you have this:

115911 Default (SA CNXVPN1-P1) SEND phase 1 Main Mode [SA][VID] 115911 Default RECV Informational [NOTIFY] with NO\_PROPOSAL\_CHOSEN error

#### 5.6 « INVALID ID INFORMATION » error

```
122623 Default (SA CNXVPN1-P1) SEND phase 1 Main Mode [SA][VID]
122625 Default (SA CNXVPN1-P1) RECV phase 1 Main Mode [SA][VID]
122625 Default (SA CNXVPN1-P1) SEND phase 1 Main Mode [KEY][NONCE]
122626 Default (SA CNXVPN1-P1) RECV phase 1 Main Mode [KEY][NONCE]
122626 Default (SA CNXVPN1-P1) SEND phase 1 Main Mode [ID][HASH][NOTIFY]
122626 Default (SA CNXVPN1-P1) RECV phase 1 Main Mode [ID][HASH][NOTIFY]
122626 Default phase 1 done: initiator id c364cd70: 195.100.205.112, responder id
c364cd72: 195.100.205.114, src: 195.100.205.112 dst: 195.100.205.114
                                   CNXVPN1-CNXVPN1-P2)
122626
            Default
                          (SA
                                                                 SEND
                                                                           phase
                                                                                             Ouick
                                                                                                         Mode
                                                                                       2
[SA][KEY][ID][HASH][NONCE]
122626 Default RECV Informational [HASH][NOTIFY] with INVALID_ID_INFORMATION error
122626 Default RECV Informational [HASH][DEL]
122626 Default CNXVPN1-P1 deleted
```

If you have an «INVALID ID INFORMATION » error, check if « Phase 2 » ID (local address and network address) is correct and match what is expected by the remote endpoint.

Check also ID type ("Subnet address" and "Single address"). If network mask is not check, you are using a IPV4\_ADDR type (and not a IPV4\_SUBNET type).

#### 5.7 I clicked on "Open tunnel", but nothing happens.

Read logs of each VPN tunnel endpoint. IKE requests can be dropped by firewalls. An IPSec Client uses UDP port 500 and protocol ESP (protocol 50).

#### 5.8 The VPN tunnel is up but I can't ping !

If the VPN tunnel is up, but you still cannot ping the remote LAN, here are a few guidelines:

- Check Phase 2 settings: VPN Client address and Remote LAN address. Usually, VPN Client IP address should not belong to the remote LAN subnet
- Once VPN tunnel is up, packets are sent with ESP protocol. This protocol can be blocked by firewall. Check that every device between the client and the VPN server does accept ESP
- Check your VPN server logs. Packets can be dropped by one of its firewall rules.
- Check your ISP support ESP

| Doc.Ref     | tgbvpn_ug-Opengear-en |
|-------------|-----------------------|
| Doc.version | 0.9 – Nov 2009        |
| VPN version | 4.x                   |

- If you still cannot ping, follow ICMP traffic on VPN server LAN interface and on LAN computer interface (with Wireshark for example). You will have an indication that encryption works.
- Check the "default gateway" value in VPN Server LAN. A target on your remote LAN can receive pings but does not answer because there is a no "Default gateway" setting.
- You cannot access to the computers in the LAN by their name. You must specify their IP address inside the LAN.
- We recommend you to install Wireshark (http://www.wireshark.org) on one of your target computer. You can check that your pings arrive inside the LAN.

| THE | GR | EE |  | 8851981 |
|-----|----|----|--|---------|
|     |    | 17 |  |         |

| Doc.Ref     | tgbvpn_ug-Opengear-en |
|-------------|-----------------------|
| Doc.version | 0.9 – Nov 2009        |
| VPN version | 4.x                   |

## 6 Contacts

News and updates on TheGreenBow web site: <u>http://www.thegreenbow.com</u> Technical support by email at <u>support@thegreenbow.com</u> Sales contacts by email at <u>sales@thegreenbow.com</u>